## gesvatec

Labeling Software Steps to deactivate your license

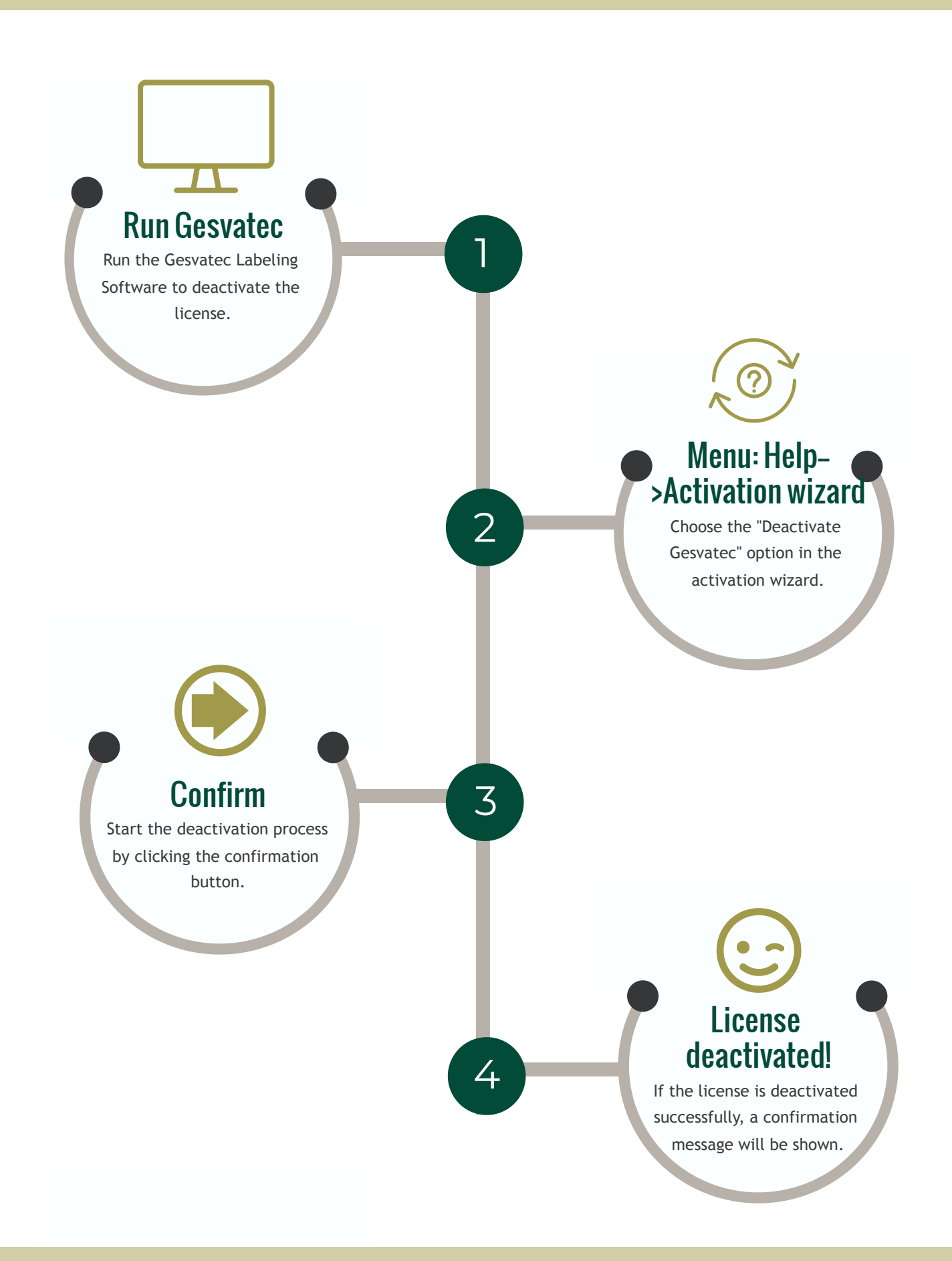

## Keep the following in mind:

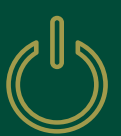

## **Gesvatec Labeling Software not enabled**

If you cannot carry out the deactivation of your license on your Gesvatec labeling software because it is not installed on the PC (it was uninstalled, it's not running or the PC was formatted) you will be able to deactivate it on the private area at https://www.gesvatec.com.

Revise nuestra guía sobre Cómo Desactivar la licencia desde la web

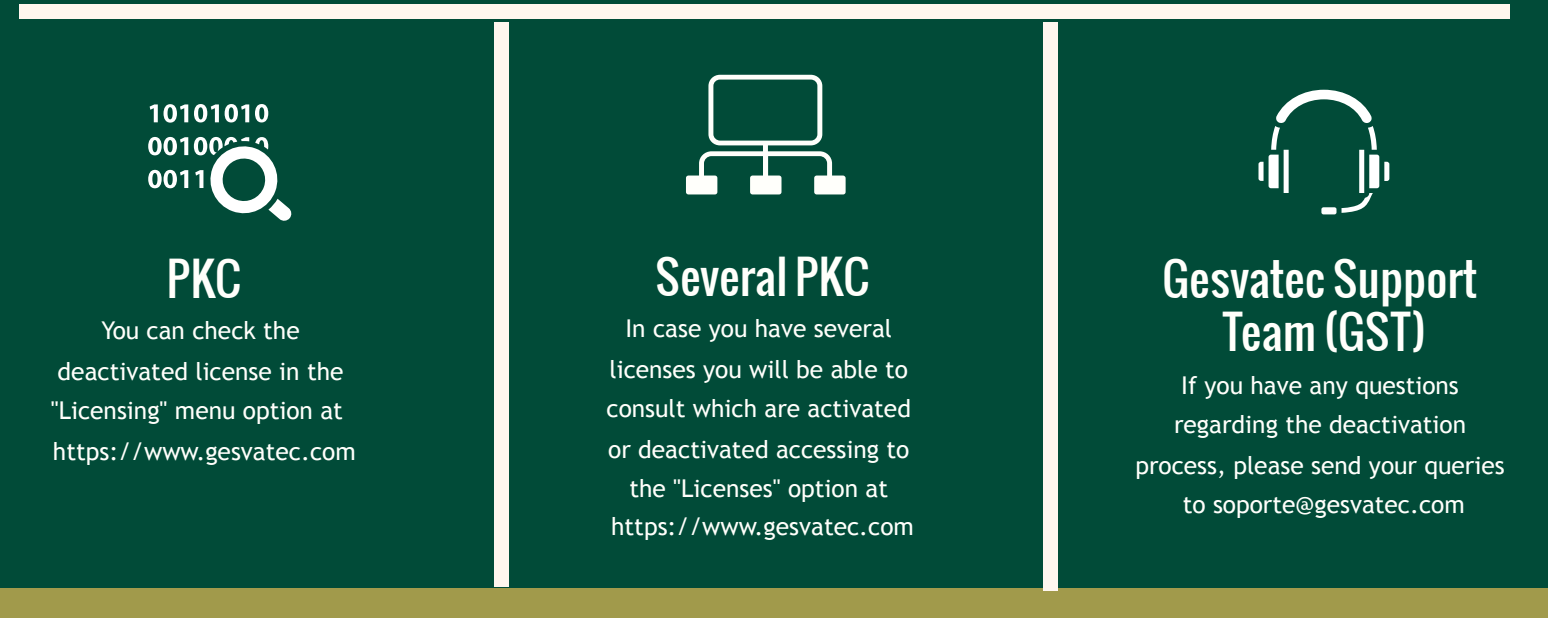

## https://www.gesvatec.com